# Tutorial

**Boletim Escolar** 

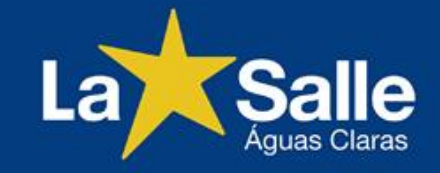

← → C ③ Não seguro | www.lasalle.edu.br/aguasclaras/

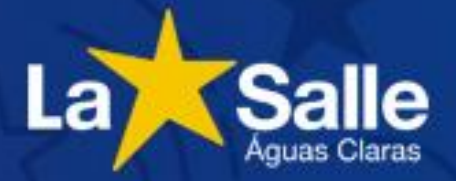

SOB

#### Portal do Aluno

O Portal do Aluno é destinado aos estudantes do Colégio La Salle Águas Claras.

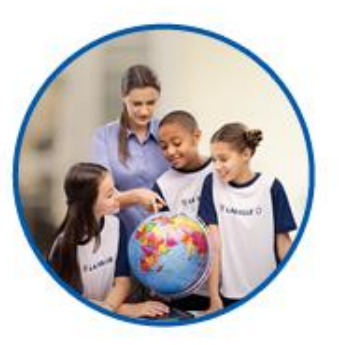

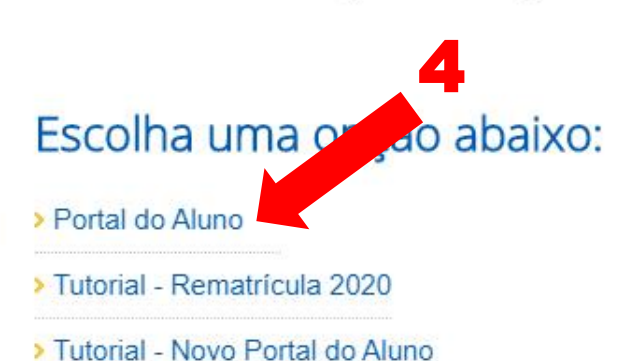

3

Acesso Restrito A Portal do Professor Portal do Aluno Intranet Webmail

Conheç

nosso c

Clique aqui

1 - Acesse o site do Colégio: http://lasalle.edu.br/ aguasclaras

2 – Selecione "Acesso Restrito".

3 – Selecione "Portal do Aluno".

4 – Selecione "Portal do Aluno".

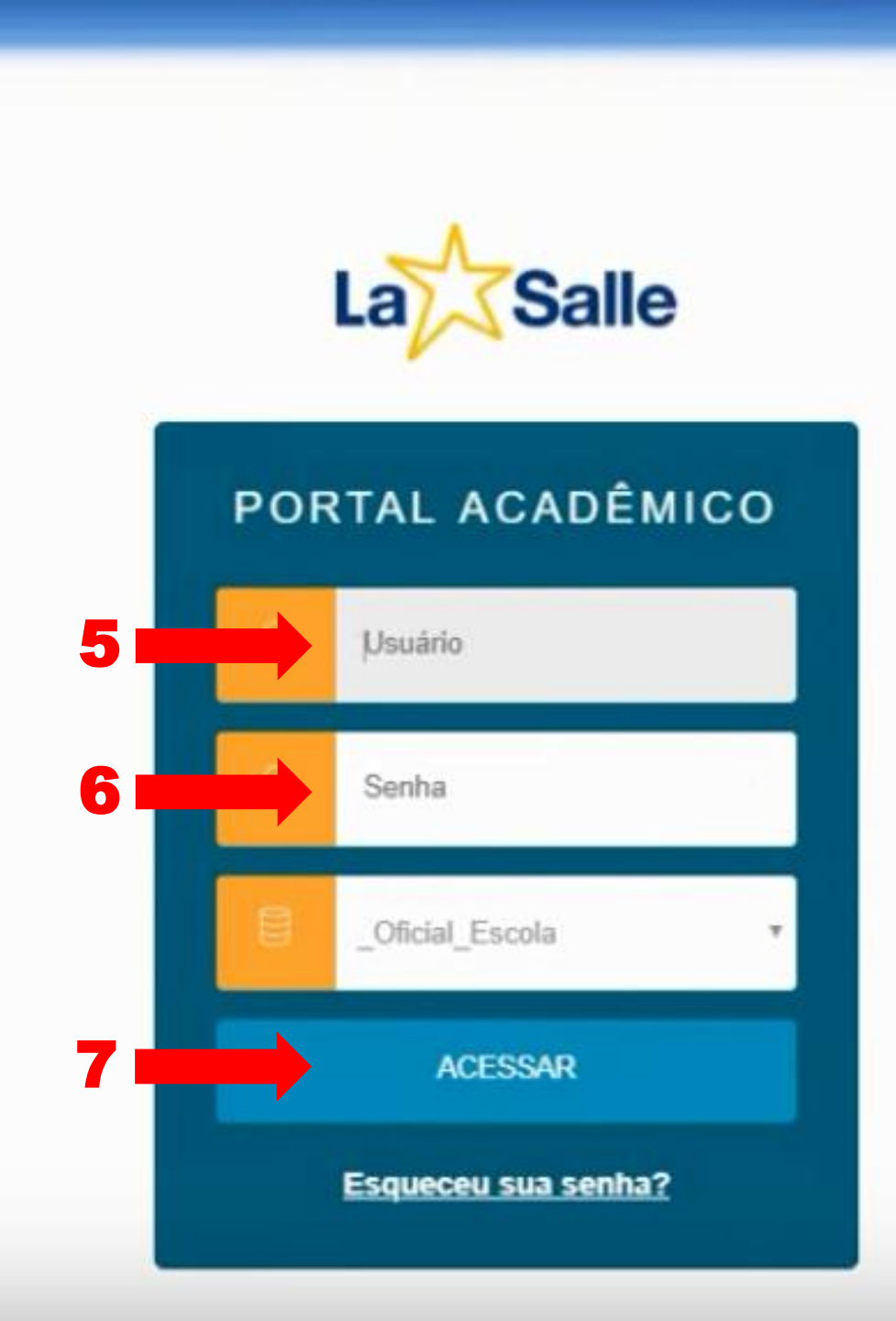

5 – Usuário: Digite o CPF do responsável financeiro ou o RA/ Matrícula do Aluno.

6 – Senha: Digite a data de nascimento do responsável financeiro com 8 dígitos. Ex.: XX XX XXXX ou a senha do aluno já existente.

\* Caso o usuário tenha alterado a sua senha, utilize-a para o acesso.

7 – Clique em "Acessar".

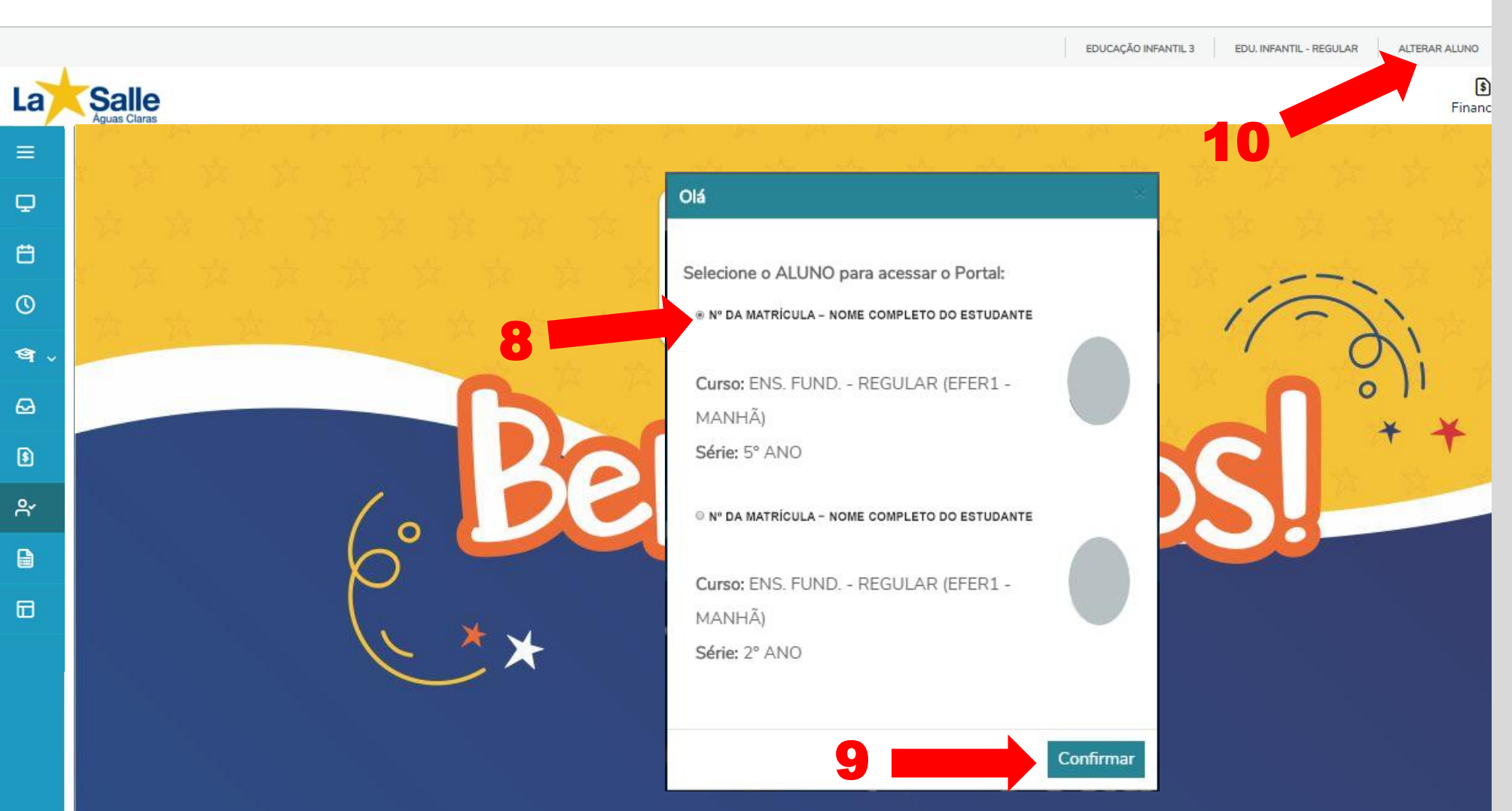

 8 – Possuindo mais de uma matrícula, escolha a opção do aluno que desejar.

> 9 – Clique em "Confirmar".

\*O curso selecionado deve ser o do Ensino Regular.

\*Tela exclusiva para o responsável que possuir mais de uma matrícula.

10 – Altere o aluno novamente, se necessário.

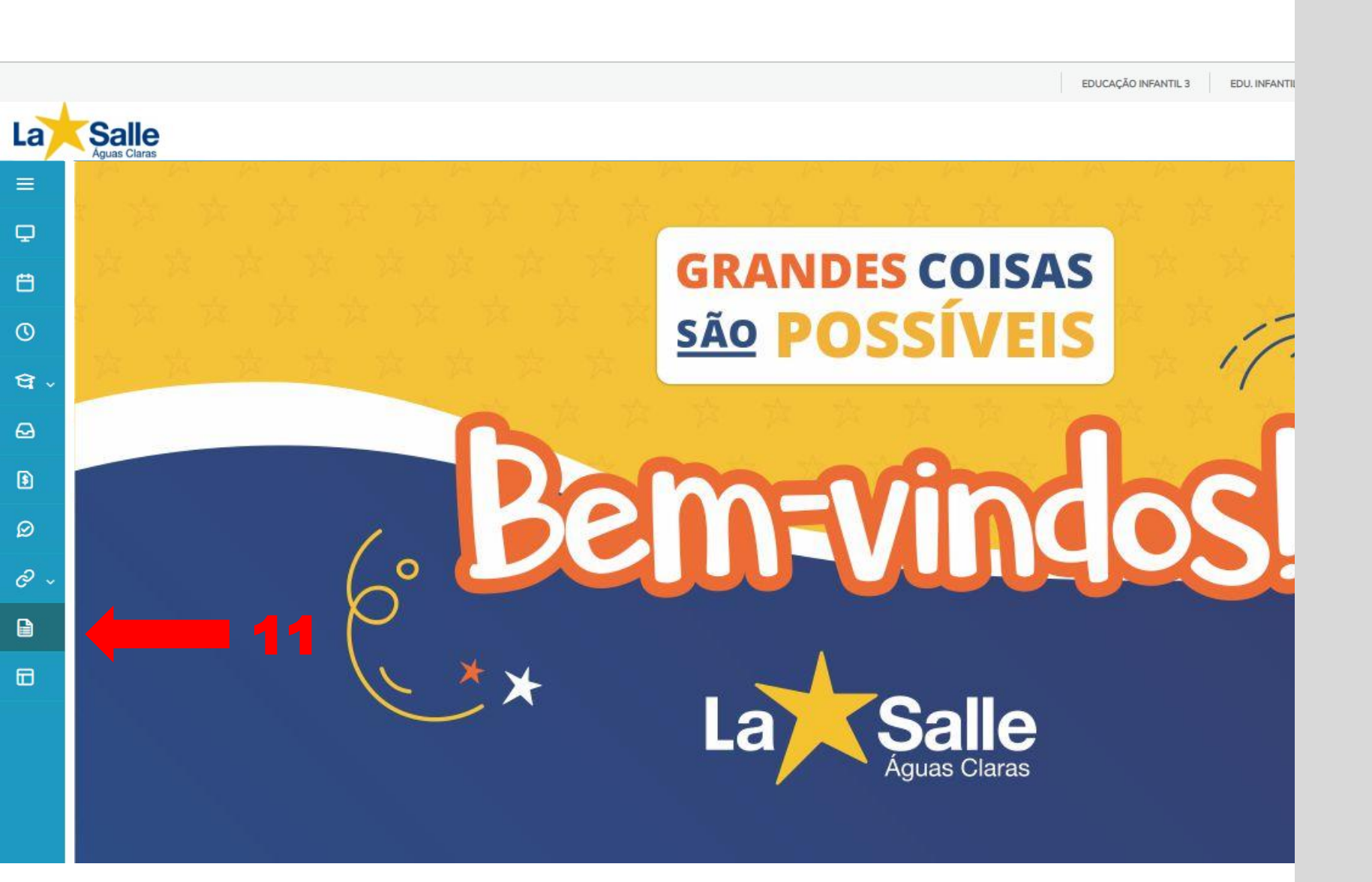

### 11 – Clique em "Relatórios".

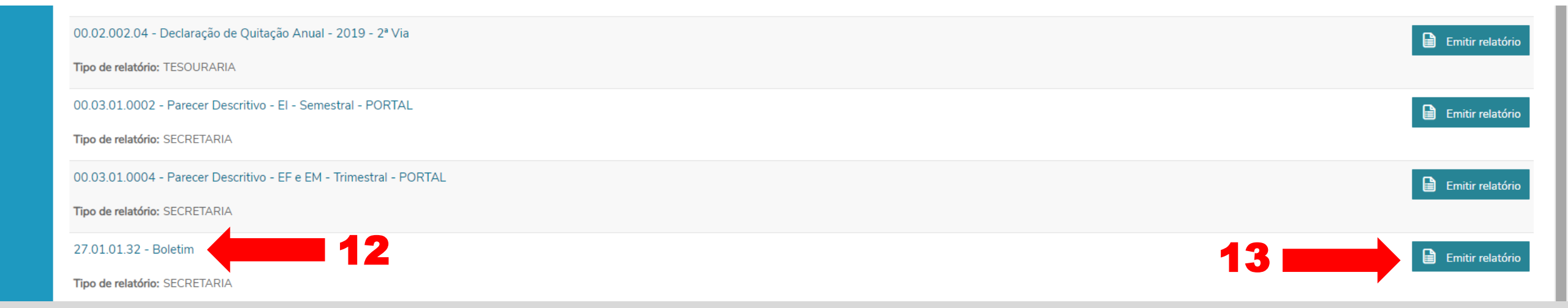

#### 12 – Boletim Escolar.

## 13 – Clique em "Emitir relatório" e faça o download do documento.

## Agradecemos pela parceria!

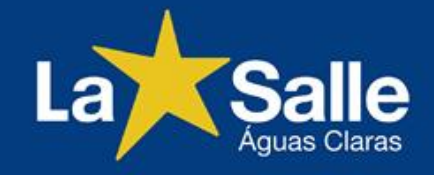